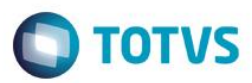

### Criação do Parâmetro MV\_ATFVRES

| Produto  | : | Microsiga Protheus® Ativo Fixo versão 11 |                    |   |               |
|----------|---|------------------------------------------|--------------------|---|---------------|
| Chamado  | : | TIAK24                                   | Data da publicação | : | 02/03/15      |
| País(es) | : | Brasil                                   | Banco(s) de Dados  | : | Totvs DBAcess |

#### Importante

Esta melhoria depende de execução do *update* de base **U\_UPDATF**, conforme **Procedimentos para Implementação**.

Melhoria na rotina Cálculo Mensal (ATFA050) com a criação do parâmetro MV\_ATFVRES para que seja considerado o valor residual no método de Redução de Saldos para determinar a taxa de depreciação, para isto é necessário habilitar o conteúdo com .T. (True).

Fórmula para Cálculo da Taxa de Depreciação Padrão (neste caso o valor de origem já é o valor residual do bem) Taxa = 1 - ( ( Valor Salvamento / Valor Original do Bem ) \*\* (1/ Períodos ) )

Fórmula para Cálculo da Taxa de Depreciação quando parâmetro MV\_ATFVLRES estiver habilitado (neste caso o valor residual do bem é o valor original – depreciação acumulada na inclusão do tipo de ativo gerencial). **Taxa = 1 - ( ( Valor de Salvamento / ( Valor Original – Depreciação Acumulada) )** \*\* (1/ Períodos ) ) (\*\* elevado à )

Abaixo exemplo de depreciação com método redução de saldos:

| VALOR<br>ORIGINAL | VALOR DEPR<br>ACUMULADA           | BASE PARA CALCULO<br>TAXA | VALOR<br>SALVAMENTO | PERIODO<br>EM<br>MESES | TAXA<br>CALCULADA |
|-------------------|-----------------------------------|---------------------------|---------------------|------------------------|-------------------|
| 29000             | 17115,08                          | 11884,92                  | 8700                | 11                     | 0,027960512       |
| PERIODOS          | VALOR BASE PARA<br>CALCULO DEPREC | VALOR DEPRECIACAO         | SALDO<br>RESIDUAL   |                        |                   |
| 1                 | 11884,92                          | 332,3084439               | 11552,61156         |                        |                   |
| 2                 | 11552,61156                       | 323,0169298               | 11229,59463         |                        |                   |
| 3                 | 11229,59463                       | 313,9852111               | 10915,60942         |                        |                   |
| 4                 | 10915,60942                       | 305,206024                | 10610,40339         |                        |                   |
| 5                 | 10610,40339                       | 296,6723074               | 10313,73108         |                        |                   |
| 6                 | 10313,73108                       | 288,3771979               | 10025,35389         |                        |                   |
| 7                 | 10025,35389                       | 280,3140239               | 9745,039862         |                        |                   |
| 8                 | 9745,039862                       | 272,4763004               | 9472,563562         |                        |                   |
| 9                 | 9472,563562                       | 264,8577236               | 9207,705838         |                        |                   |
| 10                | 9207,705838                       | 257,4521662               | 8950,253672         |                        |                   |
| 11                | 8950,253672                       | 250,2536719               | 8700                |                        |                   |
|                   |                                   | 3184,92                   |                     |                        |                   |

1

0

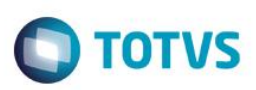

### Procedimento para Implementação

O sistema é atualizado logo após a aplicação do pacote de atualizações (Patch) deste chamado.

#### Importante

Antes de executar o compatibilizador U\_UPDATF é imprescindível:

- a) Realizar o backup da base de dados do produto que será executado o compatibilizador (diretório PROTHEUS\_DATA\DATA, se versão 10, ou \PROTHEUS11\_DATA\DATA, se versão 11) e dos dicionários de dados SXs (diretório PROTHEUS\_DATA\_SYSTEM, se versão 10, ou \PROTHEUS11\_DATA\SYSTEM, se versão 11).
- b) Os diretórios acima mencionados correspondem à **instalação padrão** do Protheus, portanto, devem ser alterados conforme o produto instalado na empresa.
- c) Essa rotina deve ser executada em modo exclusivo, ou seja, nenhum usuário deve estar utilizando o sistema.
- d) Se os dicionários de dados possuírem índices personalizados (criados pelo usuário), antes de executar o compatibilizador, certifique-se de que estão identificados pelo *nickname*. Caso o compatibilizador necessite criar índices, irá adicioná-los a partir da ordem original instalada pelo Protheus, o que poderá sobrescrever índices personalizados, caso não estejam identificados pelo *nickname*.
- e) O compatibilizador deve ser executado com a Integridade Referencial desativada\*.

#### Atenção

O procedimento a seguir deve ser realizado por um profissional qualificado como Administrador de Banco de Dados (DBA) ou equivalente!

<u>A ativação indevida da Integridade Referencial pode alterar drasticamente o relacionamento entre tabelas no</u> banco de dados. Portanto, antes de utilizá-la, observe atentamente os procedimentos a seguir:

- i. No Configurador (SIGACFG), veja se a empresa utiliza Integridade Referencial, selecionando a opção Integridade/Verificação (APCFG60A).
- ii. Se não há Integridade Referencial ativa, são relacionadas em uma nova janela todas as empresas e filiais cadastradas para o sistema e nenhuma delas estará selecionada. Neste caso, E SOMENTE NESTE, não é necessário qualquer outro procedimento de ativação ou desativação de integridade, basta finalizar a verificação e aplicar normalmente o compatibilizador, conforme instruções.
- iii. <u>Se</u> há Integridade Referencial ativa em todas as empresas e filiais, é exibida uma mensagem na janela Verificação de relacionamento entre tabelas. Confirme a mensagem para que a verificação seja concluída, <u>ou</u>;
- iv. <u>Se</u> há Integridade Referencial ativa em uma ou mais empresas, que não na sua totalidade, são relacionadas em uma nova janela todas as empresas e filiais cadastradas para o sistema e, somente, a(s) que possui(em) integridade está(arão) selecionada(s). Anote qual(is) empresa(s) e/ou filial(is) possui(em) a integridade ativada e reserve esta anotação para posterior consulta na reativação (ou ainda, contate nosso *Help Desk Framework* para informações quanto a um arquivo que contém essa informação).
- v. Nestes casos descritos nos itens "iii" ou "iv", E SOMENTE NESTES CASOS, é necessário desativar tal integridade, selecionando a opção Integridade/ Desativar (APCFG60D).
- vi. Quando desativada a Integridade Referencial, execute o compatibilizador, conforme instruções.
- vii. Aplicado o compatibilizador, a Integridade Referencial deve ser reativada, SE E SOMENTE SE tiver sido desativada, através da opção Integridade/Ativar (APCFG60). Para isso, tenha em mãos as informações

0

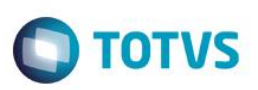

da(s) empresa(s) e/ou filial(is) que possuía(m) ativação da integridade, selecione-a(s) novamente e confirme a ativação.

#### Contate o Help Desk Framework EM CASO DE DÚVIDAS!

1. Em Microsiga Protheus® Smart Client, digite U\_UPDATF no campo Programa Inicial.

#### Importante

Para a correta atualização do dicionário de dados, certifique-se que a data do compatibilizador seja igual ou superior a **19/01/2015**.

- 2. Clique em **OK** para continuar.
- 3. Após a confirmação é exibida uma tela para a seleção da empresa em que o dicionário de dados será modificado.
- 4. Ao confirmar é exibida uma mensagem de advertência sobre o *backup* e a necessidade de sua execução em **modo** exclusivo.
- 5. Clique em **Processar** para iniciar o processamento. O primeiro passo da execução é a preparação dos arquivos. É apresentada uma mensagem explicativa na tela.
- 6. Em seguida, é exibida a janela Atualização concluída com o histórico (*log*) de todas as atualizações processadas. Nesse *log* de atualização são apresentados somente os campos atualizados pelo programa. O compatibilizador cria os campos que ainda não existem no dicionário de dados.
- 7. Clique em **Gravar** para salvar o histórico (*log*) apresentado.
- 8. Clique em **OK** para encerrar o processamento.

### Atualizações do compatibilizador

1. Criação de Campos no arquivo SX6 – Parâmetros:

| Nome da Variável | MV_ATFVRES                                                                                                    |
|------------------|----------------------------------------------------------------------------------------------------|
| Тіро             | Lógico                                                                                                    |
| Descrição        | Determina quando método redução de saldos se considera valor<br>residual (valor original - depreciação acumulada).<br>F=Não considera valor residual (Padrão)<br>T=Considera valor residual |
| Valor Padrão     | F                                                                                                    |

#### Importante

Para considerar valor residual (depr. Acumulada digitada na inclusão do tipo de ativo) o Administrador deve alterar o valor padrão para T (Verdadeiro).

0

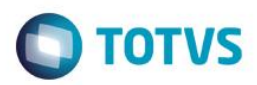

# Procedimento para Configuração

# Configuração de parâmetros

1. No Configurador (SIGACFG) acesse Ambientes/Cadastros/Parâmetros (CFGX017). Configure) o(s) parâmetro(s) a seguir:

| Nome       | MV_ATFVRES                                                                                                    |
|------------|----------------------------------------------------------------------------------------------------|
| Тіро       | Lógico                                                                                                    |
| Cont. Por. | .F.                                                                                                    |
| Descrição  | Determina quando método redução de saldos se considera valor residual (valor original - depreciação acumulada). |
|            | F=Não considera valor residual (Padrão)                                                                         |
|            | T=Considera valor residual                                                                                      |

# Informações Técnicas

| Tabelas Utilizadas    | SN1 – Ativo Imobilizado<br>SN3 – Saldos e Valores<br>SN4 – Movimentações do Ativo Fixo |
|-----------------------|----------------------------------------------------------------------------------------|
| Rotinas Envolvidas    | ATFA050 – Cálculo Mensal                                                               |
| Sistemas Operacionais | Windows®/Linux®                                                                        |